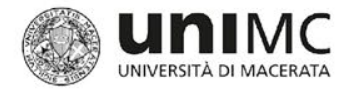

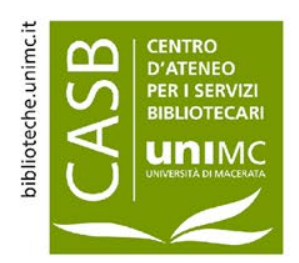

# **BibliOrienta**

# NILDE

### (Network Inter-Library Document Exchange)

# Breve guida alla registrazione e all'uso

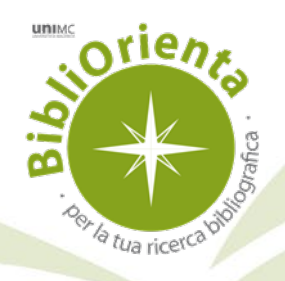

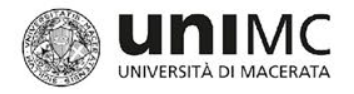

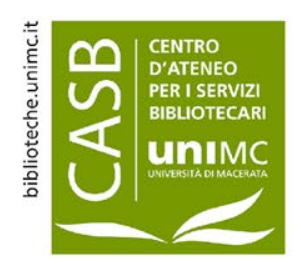

### **COSA SI PROPONE IL TUTORIAL NILDE**

Scopo di questo tutorial è guidarvi nella conoscenza e nell'uso del servizio Nilde

Alla fine sarete in grado di:

- ➤ Sapere cos'è e a cosa serve Nilde
- Eseguire la registrazione a Nilde
- ➤ Richiedere un articolo o una parte di libro tramite Nilde

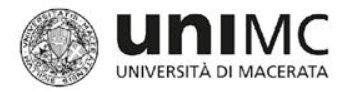

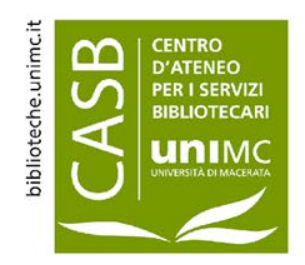

### (Network Inter-library Document Exchange)

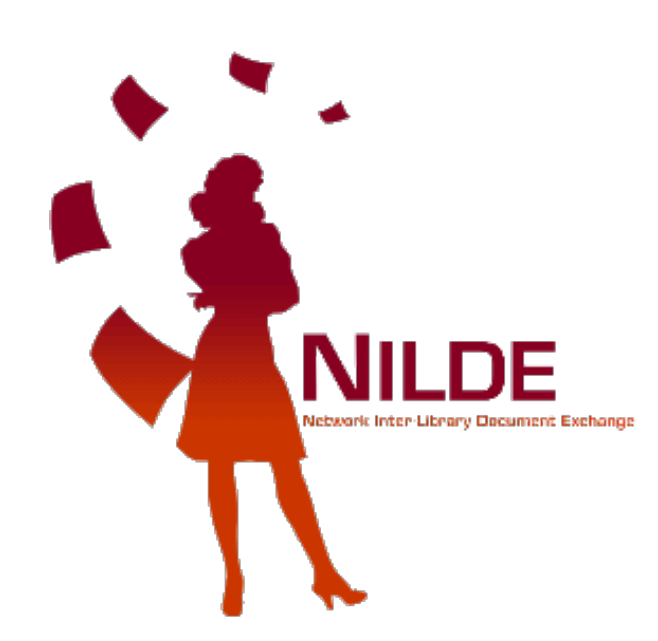

- **NILDE** è un software per il servizio di Document Delivery che permette alle biblioteche di richiedere e di fornire documenti in maniera reciproca
- Ogni **Biblioteca** può richiedere e inviare documenti all'interno di una comunità di biblioteche italiane e straniere che condivide le risorse bibliografiche in spirito di collaborazione
- Ciascun Utente ha a disposizione uno strumento facile da usare per il reperimento di documenti e per la gestione dei dati bibliografici

(Definizione del servizio tratta dall'homepage NILDE)

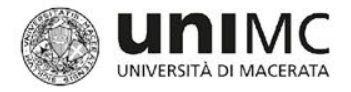

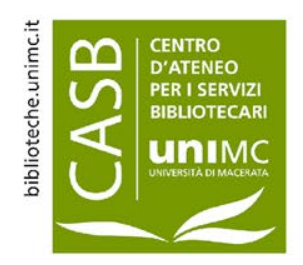

# Accesso per la comunità accademica dell'Università di Macerata

- Gli utenti della comunità accademica dell'Università di Macerata (docenti, personale tecnico amministrativo, dottorandi, studenti, ospiti) possono usufruire del servizio NILDE per richiedere copie di articoli, saggi, capitoli di libri non presenti nelle risorse digitali e cartacee possedute dalle Biblioteche del Sistema bibliotecario d'Ateneo (SBA)
- Poiché sia l'Università di Macerata che il servizio NILDE aderiscono alla Federazione IDEM, l'accesso a NILDE per i membri della comunità accademica avviene mediante una procedura di registrazione delle credenziali DSA, tramite la quale si ottiene l'accesso ad uno spazio personale per la gestione delle richieste di documenti.

(Per ulteriori informazioni consultare la scheda relativa al consorzio IDEM-GARR)

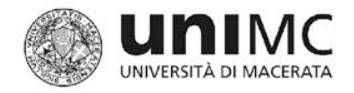

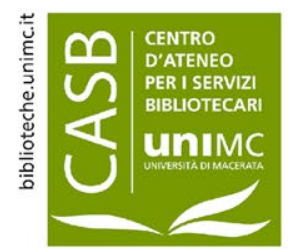

### Utenti UNIMC: come accedere al servizio

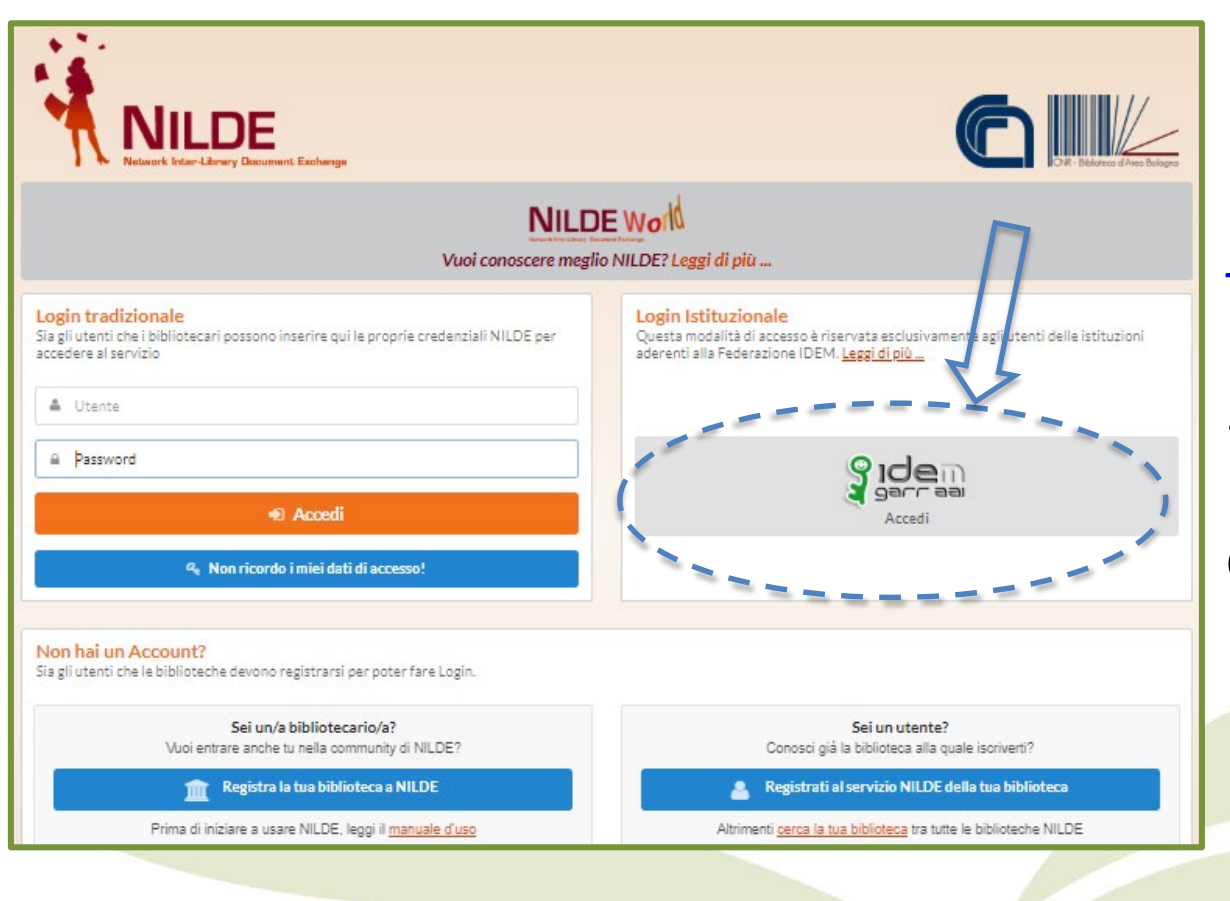

1. Accedere al link: https://nilde.bo.cnr.it/

2. Selezionare Login Istituzionale (IDEM-GARR)

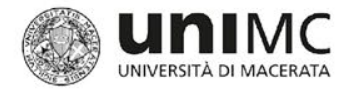

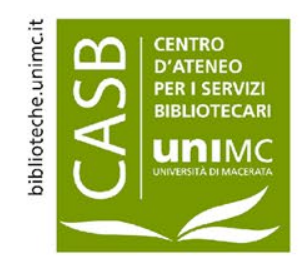

# Utenti UNIMC: come accedere al servizio

NILDE

| <b>e</b>                                                                                                    | Consortium                         | 3. Selezionare        |
|----------------------------------------------------------------------------------------------------|------------------------------------|-----------------------|
| garraa                                                                                                    | ° <b>∂</b> GARR                    | Macerata dal menù a   |
| Informazioni su IDEM                                                                                                    |                                    | tendina               |
| Selezioni la sua organizzazione                                                                                                 |                                    | 4. Spuntare           |
| Per poter accedere alla risorsa <b>Nilde Utenti erogato da</b><br>selezioni o cerchi l'organizzazione con la quale è affiliato. | Biblio Area CNR Bologna per favore | l'opzione: Ricorda la |
| Università degli Studi di Macerata                                                                                              | ▼ Seleziona                        | selezione per questa  |
| Ricorda la selezione per questa sessione.                                                                                       |                                    | sessione              |
|                                                                                                    |                                    |                       |
|                                                                                                    |                                    |                       |

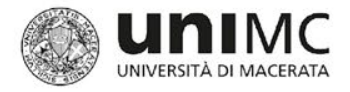

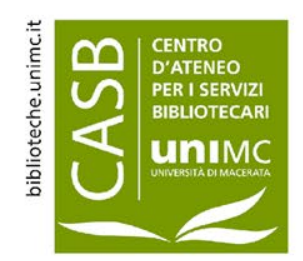

# Utenti UNIMC: come accedere al servizio

NILDE

### login.uniмc

Accedi a Nilde Utenti erogato da Biblio Area CNR Bologna

Nome utente

- > Password dimenticata?
- > Serve aiuto?

Password

Non ricordare l'accesso

Mostra le informazioni che saranno trasferite in modo che io possa rifiutare il rilascio.

Accesso

5. Autenticarsi inserendo le proprie credenziali DSA: **Nome utente** nome.cognome / n.cognome (senza @unimc.it / @studenti.unimc.it) e

Password

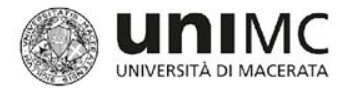

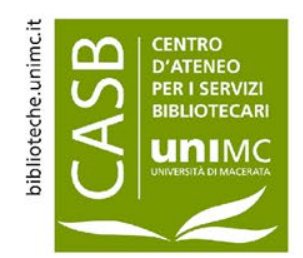

# Utenti UNIMC: come accedere al servizio

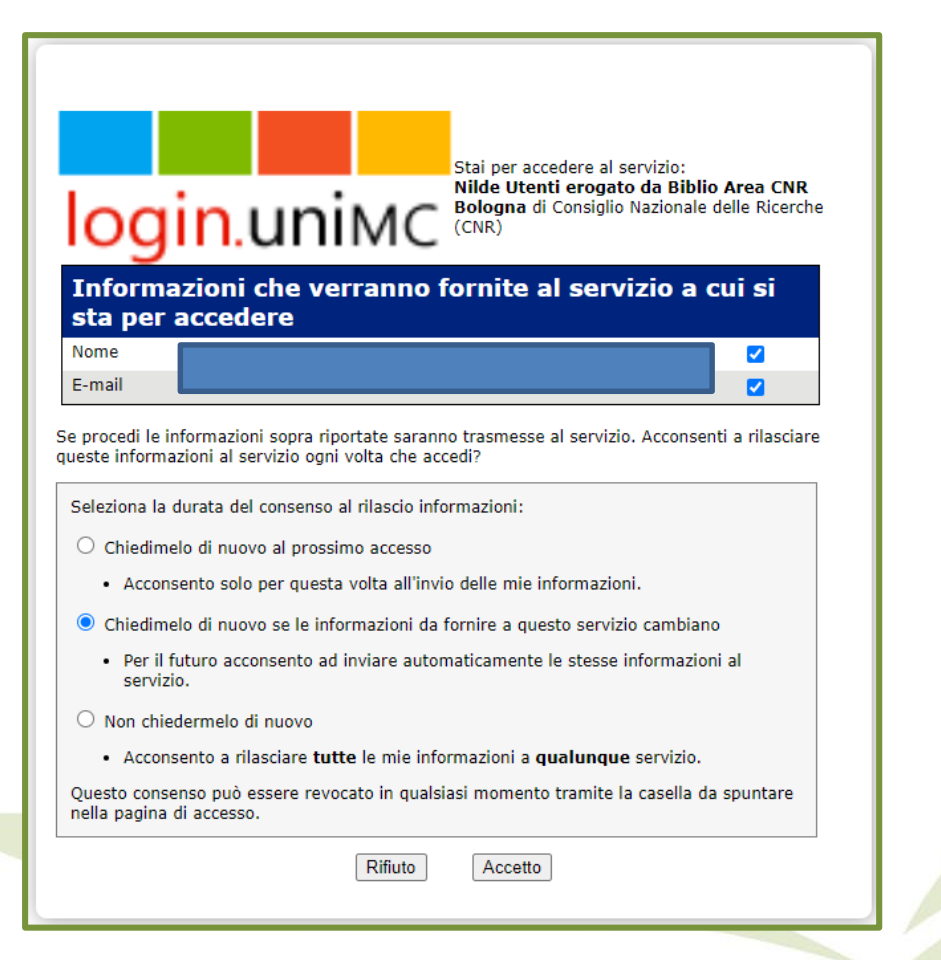

### 6. Selezionare Accetto

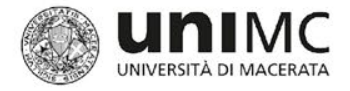

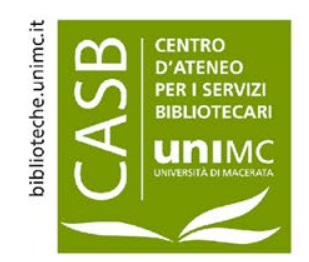

# Utenti UNIMC: come accedere al servizio

| Se è la prima volta che ti registri a NILDE clicca su "Registrazione"              |  |  |
|------------------------------------------------------------------------------------|--|--|
| Registrazione                                                                      |  |  |
| Se in passato sei stato già registrato a <b>NILDE</b> inserisci le tue vecchie cre |  |  |
| Username                                                                           |  |  |
| Password                                                                           |  |  |
| Inserisci il codice che vedi qui sotto<br>Rigenera                                 |  |  |
| Migrazione account                                                                 |  |  |

7. Se è la prima volta che si accede al servizio selezionare l'opzione:
Registrazione

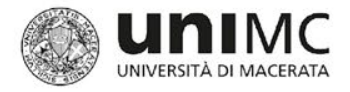

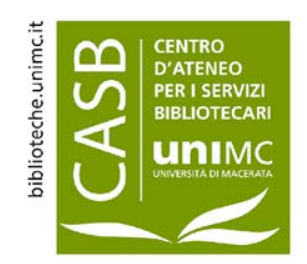

## Utenti UNIMC: come registrarsi al servizio

#### ♠ ► Registrazione ► Utente

#### **Registrazione utente**

Scegli la tua biblioteca

OBiblioteca di Diritto e Procedura Penale
OBiblioteca di Diritto Pubblico e Teoria del Governo - Università degli Studi di Macerata
OBiblioteca di Economia - Università degli studi di Macerata
OBiblioteca di Filologia Classica
OBiblioteca di Filosofia e Scienze Umane
OBiblioteca di Ricerca Linguistica, Letteraria e Filologica - Università di Macerata
OBiblioteca di Scienze della formazione, dei Beni Culturali e del Turismo - Univ. Macerata
OBiblioteca di Scienze storiche, Lingue e Mediazione linguistica - Università di Macerata
OBiblioteca di Studi su Mutamento sociale, Istituzioni giuridiche e Comunicazione - Università di Macerata
OBiblioteca giuridica - UNIVERSITA' DEGLI STUDI DI MACERATA
OUniversità degli Studi di Macerata - CASB - Servizi Interbibliotecari ILL/DD

Lista completa biblioteche (non solo della tua istituzione)

\* campi obbligatori

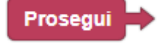

8. Selezionare la Bibliotecadell'Ateneo secondol'indirizzo di studi.

#### Esempi:

Giurisprudenza = Biblioteca Giuridica.

Scienze della formazione primaria = Biblioteca di Scienze della Formazione dei Beni Culturali e del turismo.

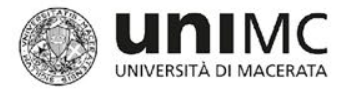

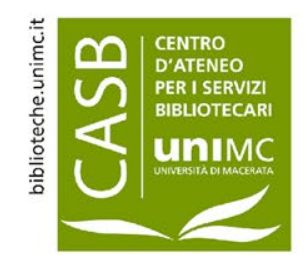

# Utenti UNIMC: come registrarsi al servizio

| Registrazione utente                                                                                      |  |  |
|----------------------------------------------------------------------------------------------------|--|--|
|                                                                                                    |  |  |
| Completa la registrazione con i tuoi dati                                                                 |  |  |
| Nome: +                                                                                                   |  |  |
| Cognome:                                                                                                  |  |  |
| Indirizzo e-mail:                                                                                         |  |  |
| Telefono principale:                                                                                      |  |  |
| Telefono secondario:                                                                                      |  |  |
| Fax:                                                                                                    |  |  |
| Qualifica:                                                                                                |  |  |
| Dipartimento / Istituto: Senza dipartimento                                                               |  |  |
| Matricola / Tessera:                                                                                      |  |  |
| Referente:                                                                                                |  |  |
| Lingua preferita: 👔 🗸                                                                                     |  |  |
| Lingua madre: 🛛 it 🗸                                                                                      |  |  |
| Skype:                                                                                                    |  |  |
| Inviando la richiesta di registrazione si accettano le condizioni indicate nelle <u>Avvertenze legali</u> |  |  |
| * campi obbligatori                                                                                       |  |  |
| Frosegui                                                                                                  |  |  |
|                                                                                                    |  |  |

9. Compilare il modulo prestando attenzione a:

- ✓ Inserire la mail istituzionale (…@unimc.it / …@studenti.unimc)
- ✓ Lasciare l'indicazione
   Senza dipartimento

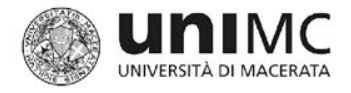

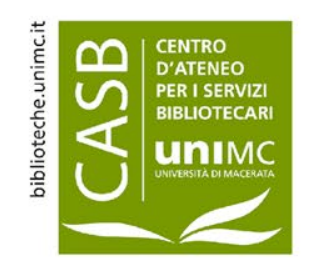

# Utenti UNIMC: come registrarsi al servizio

### Registrazione utente

#### Registrazione completata, il tuo account è stato creato

È necessario attendere che la biblioteca scelta abiliti il vostro account. Riceverete una mail di conferma dell'avvenuta abilitazione al servizio NILDE.

- Al termine della registrazione compare un **messaggio** che conferma la creazione dell'account
- La biblioteca scelta abiliterà l'account al servizio
- Una mail di notifica segnalerà l'avvenuta abilitazione al servizio

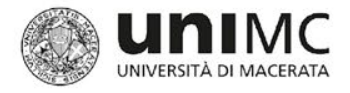

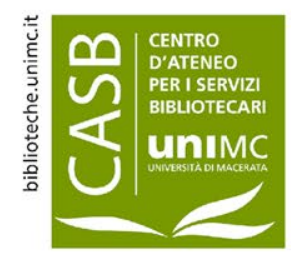

## Utenti UNIMC: come cambiare la Biblioteca di riferimento

NILDE

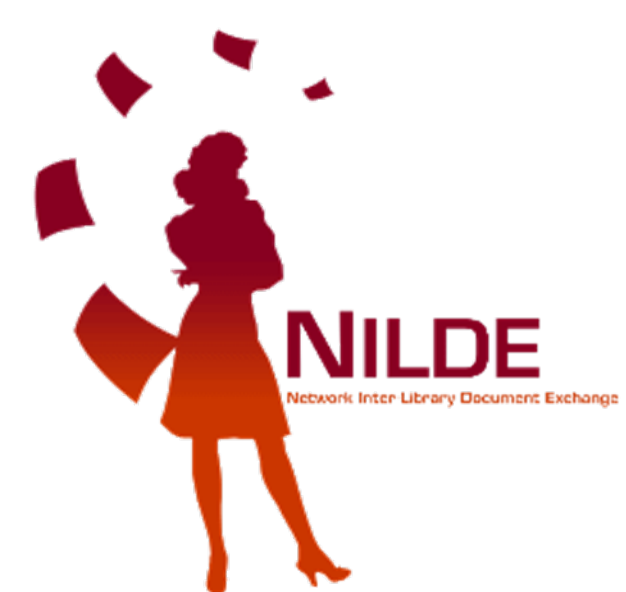

Devi modificare la Biblioteca di riferimento per le tue richieste?

- Contatta il personale della Biblioteca associata al tuo account, che provvederà a disattivarlo
- Completata questa operazione potrai effettuare una nuova registrazione

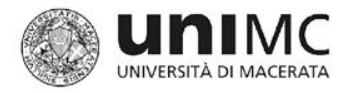

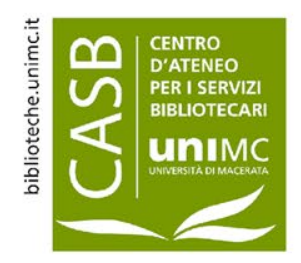

### Gestione delle richieste e dello spazio personale utente

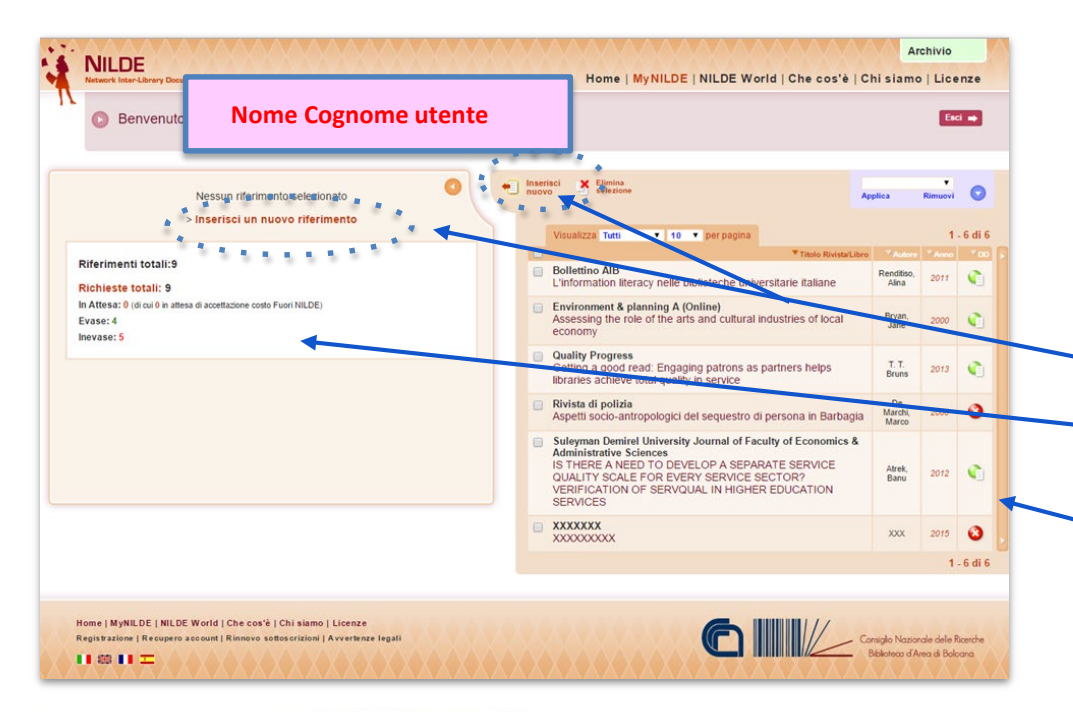

- Avvenuta l'abilitazione ciascun utente ha un suo spazio personale mediante il quale può:
  - inoltrare richieste
     controllare lo stato delle richieste in corso:
     consultare l'archivio delle richieste effettuate
    - verde = evase,
    - rosso = inevase,
    - 🔵 giallo = in attesa

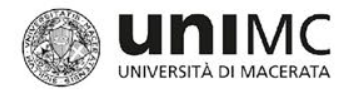

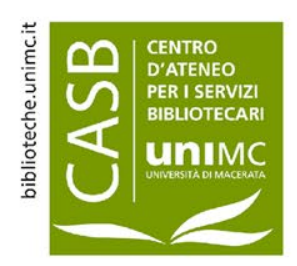

## Gestione delle richieste e dello spazio personale utente

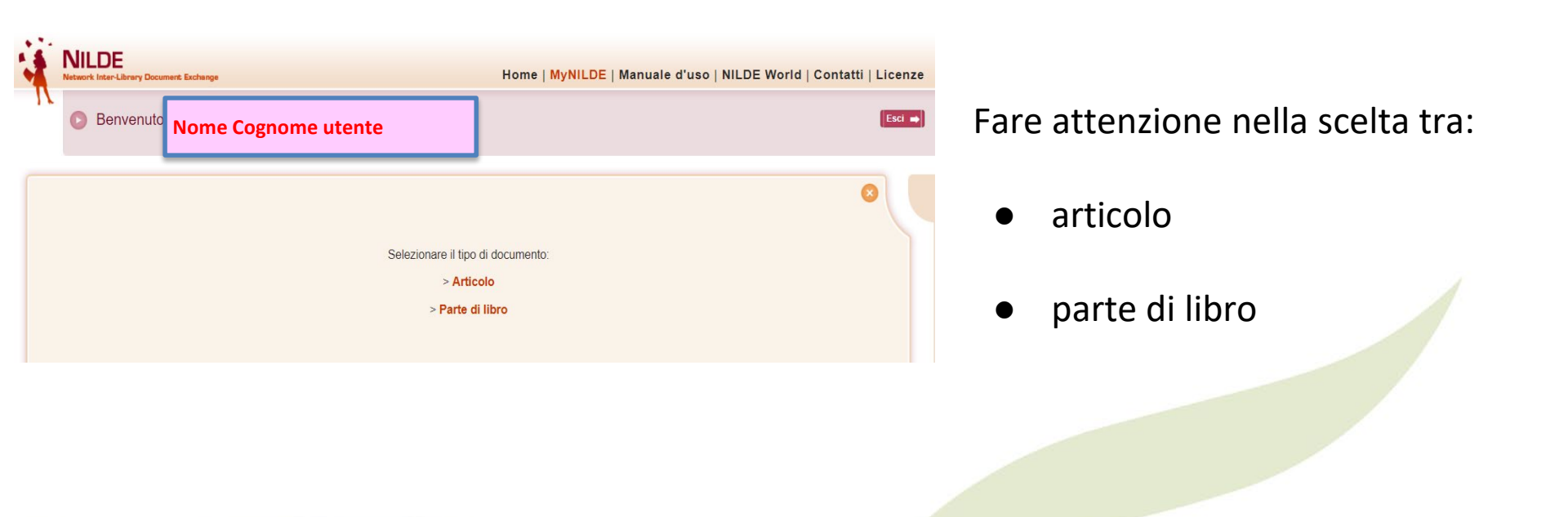

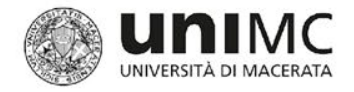

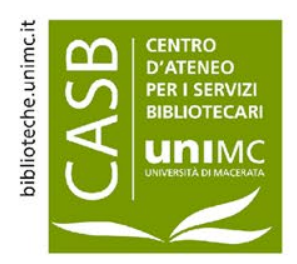

### Gestione delle richieste e dello spazio personale utente

| Anicolo                                              |                                                                                                    |                       |
|------------------------------------------------------|----------------------------------------------------------------------------------------------------|-----------------------|
| Titolo Rivista/Libro:                                |                                                                                                    |                       |
| Titolo articolo/sezione:                             |                                                                                                    | Compilare i campi     |
| Autore: Altri autori:                                |                                                                                                    | Compliare i campi     |
| Anno: Volume: Fascicolo: Pag. iniziale: Pag. finale: |                                                                                                    | principali nel modo   |
| Abstract:                                            |                                                                                                    | niù preciso possibile |
|                                                      |                                                                                                    |                       |
| DOI: 10. / ISSN: Editore: Luogo di edizione:         | SID: PMD: PublQed 6                                                                                                    |                       |
|                                                      |                                                                                                    |                       |
| Dati aggiuntivi                                      |                                                                                                    |                       |
| Note personali                                       | Note collocazione                                                                                                    |                       |
|                                                      | URL:                                                                                                    |                       |
|                                                      | File sul proprio disco: Scepi file Nessun file selezionato                                                                                                    |                       |
| * campi obbligatori                                  | Not and Million                                                                                                    |                       |
|                                                      | Note per la titilioreca:                                                                                                    |                       |
|                                                      |                                                                                                    |                       |
|                                                      | Nel caso in cui la biblioteca dovesse sostenere dei costi aggiuntivi per la fornitura del documento da addebitare a lei o al suo<br>istituto/dipartimento: [VORREI CHE MI VENISSE COMUNICATO Timporto prima di decidere 🔻 ] * | Cliccare sul tasto    |
| ✓ Salva                                              | √ Richiedi →                                                                                                    |                       |
|                                                      |                                                                                                    | Richledi per          |
| Cliccare sul tasto Salva per                         |                                                                                                    | s inoltrare la        |
|                                                      |                                                                                                    | richiosta alla        |
| salvare una richlesta non                            |                                                                                                    | fichiesta alla        |
| ancora completata in attesa                          |                                                                                                    | propria biblioteca    |
| di inviarla alla hiblioteca                          |                                                                                                    | di riferimento        |
| di inviarla alla biblioteca                          |                                                                                                    | di riferimento        |

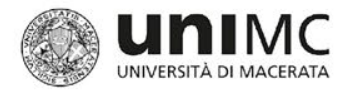

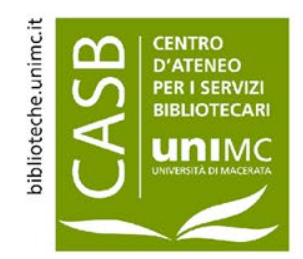

### Gestione delle richieste e dello spazio personale utente

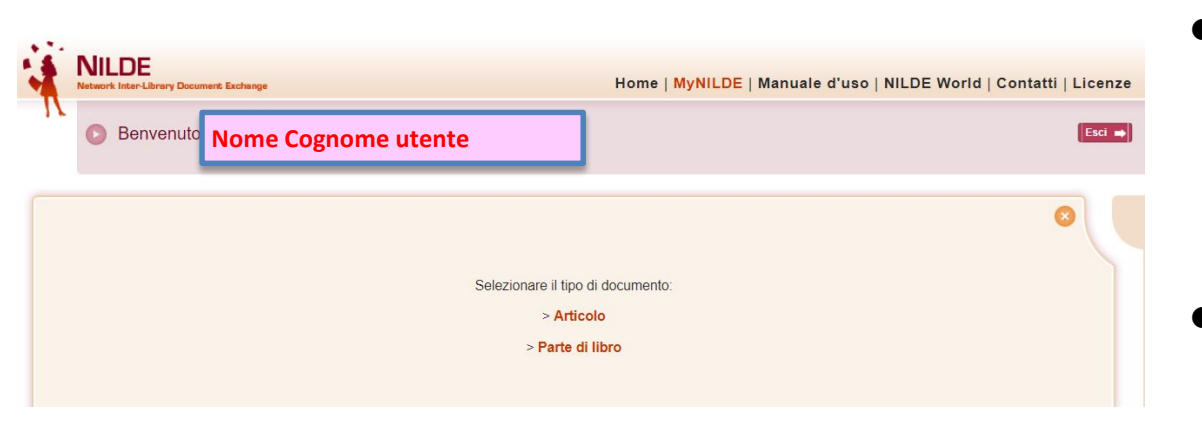

**N.B.** Si ricorda che l'invio di copie digitali di articoli, saggi o capitoli di libro è soggetta alla legislazione italiana che regolamenta il copyright ©

- Si possono inoltrare max 3 richieste alla volta. Non appena ne viene soddisfatta una è possibile inserirne un'altra
- Gli esiti delle richieste e l'arrivo del materiale vengono comunicati dal personale addetto anche attraverso e-mail

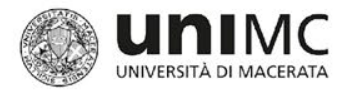

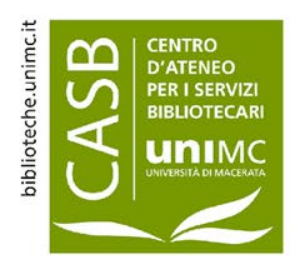

### Guide e informazioni per gli utenti

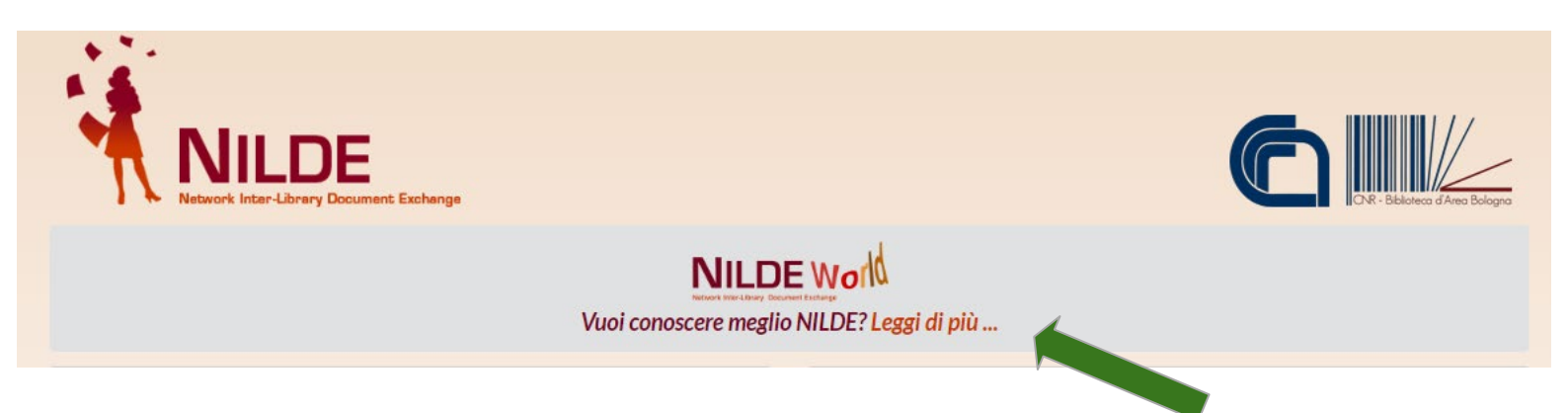

Dalla <u>homepage</u> di NILDE è possibile entrare nella sezione in cui consultare il manuale d'uso per gli utenti ed altre pagine informative (tecnologie, copyright ...)

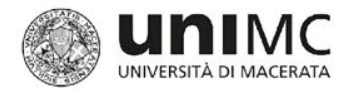

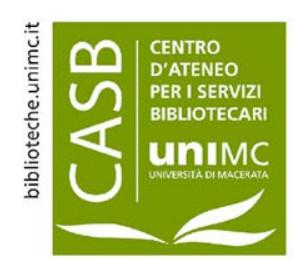

# La federazione IDEM GARR AAI

- L'acronimo IDEM (Identity Management per l'accesso federato) inizialmente ha identificato il progetto pilota del GARR (Consorzio Gestione Ampliamento Rete Ricerca) per la realizzazione di un'Infrastruttura di Autenticazione e Autorizzazione federata. Il Progetto si è concluso il 31 marzo 2009.
- Attualmente IDEM è il nome della **Federazione Italiana di Autenticazione e Autorizzazione delle Organizzazioni**, che coinvolge gli enti della comunità scientifica ed accademica è i fornitori di servizi, appartenenti al Consorzio GARR.
- Per un'istituzione, l'adesione alla Federazione presenta i seguenti vantaggi:
  - Per gli utenti di ridurre il numero delle password da ricordare e di semplificare l'accesso alle risorse on line indipendentemente dal luogo in cui si trovano, utilizzando le credenziali DSA (credenziali istituzionali univoche per accedere ai principali servizi d'Ateneo).
  - Per gli enti che vi partecipano, di ridurre i costi per la gestione delle utenze e per la realizzazione di nuovi servizi e di controllare in modo più funzionale i processi di autenticazione e autorizzazione.
  - ■Per i **fornitori di servizi** di ridurre il carico amministrativo per la gestione di identità e credenziali e di estendere il proprio bacino di utenze.

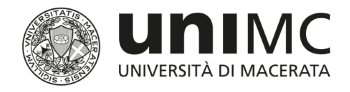

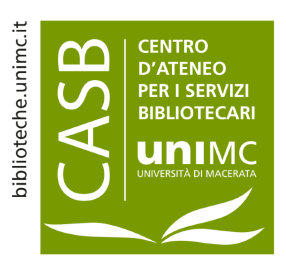

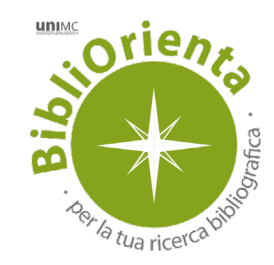

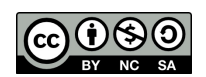

Pubblicazione a cura dello Staff Bibliorienta Centro d'Ateneo per i servizi bibliotecari - Università degli Studi di Macerata <u>https://biblioteche.unimc.it/it\_casb.bibliorienta@unimc.it</u> Quest'opera è stata rilasciata con licenza Creative Commons Attribuzione 4.0 Internazionale. Per leggere una copia della licenza visita il sito web <u>https://creativecommons.org/licenses/by-nc-sa/4.0/</u>